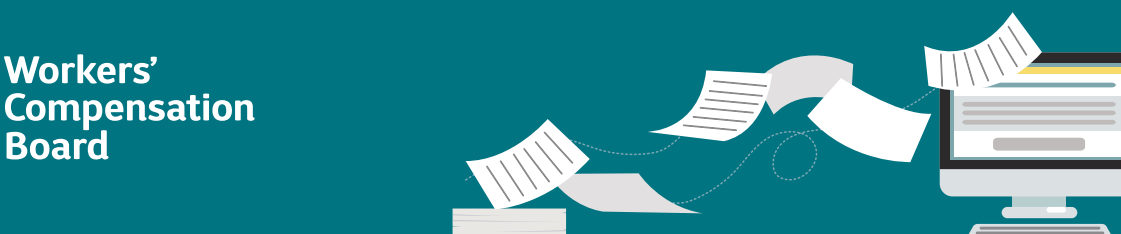

### New York State Claims Electronic Data Interchange Release 3.1 (Claims EDI R3.1) Web Data Entry Application

The eClaims Web Data Entry application (WDE) may be utilized by claim administrators (trading partners) registered for eClaims when submitting First Report of Injury (FROI)/Subsequent Report of Injury (SROI) transactions to the New York State Workers' Compensation Board (Board). The application allows for real-time submission of transactions. Any organization and its users must be registered prior to accessing WDE.

Users may locate the *R3.1 Element Requirements Table*, *Edit Matrix*, and *Event Table* on the **NY Requirement Tables – EDI R3.1** page.

### **Getting started**

NEW YORK

TATE OF

To access the eClaims WDE application, visit the Board's **website**.

- Select the Online Services drop-down list on the upper right side of the screen.
- Select eClaims Data Entry from the list and select the Log In button.
- Enter your NY.gov ID username and password. (Your

VS.gov ID
Username:
Password:
Sign In
Sign In
Support Second Final
Support Second Final
Support Second Final
Support Second Final
Support Second Final
Support Second Final
Support Second Final
Support Second Final
Support Second Final
Support Second Final
Support Second Final
Support Second Final
Support Second Final
Support Second Final
Support Second Final
Support Second Final
Support Second Final
Support Second Final
Support Second Final
Support Second Final
Support Second Final
Support Second Final
Support Second Final
Support Second Final
Support Second Final
Support Second Final
Support Second Final
Support Second Final
Support Second Final
Support Second Final
Support Second Final
Support Second Final
Support Second Final
Support Second Final
Support Second Final
Support Second Final
Support Second Final
Support Second Final
Support Second Final
Support Second Final
Support Second Final
Support Second Final
Support Second Final
Support Second Final
Support Second Final
Support Second Final
Support Second Final
Support Second Final
Support Second Final
Support Second Final
Support Second Final
Support Second Final
Support Second Final
Support Second Final
Support Second Final
Support Second Final
Support Second Final
Support Second Final
Support Second Final
Support Second Final
Support Second Final
Support Second Final
Support Second Final
Support Second Final
Support Second Final
Support Second Final
Support Second Final
Support Second Final
Support Second Final
Support Second Final
Support Second Final
Support Second Final
Support Second Final
Support Second Final
Support Second Final
Support Second Final
Support Second Final
Support Second Final
Support Second Final
Support Second Final
Support Second Final
Support Second Final
Support Second Final
Support Second Final
Support Second Final
Support Second Final
Support Second Final
Support Second Final
Support Second Final
Support Second Final
Support Second Final
Support Second Final
Support Second Final
Support Second Final
Support Second Final
Suppo

organization's eClaims Administrator must have added you as a data entry user in order to access this application.)

Enter the required information on the Transaction Search screen and click Search.

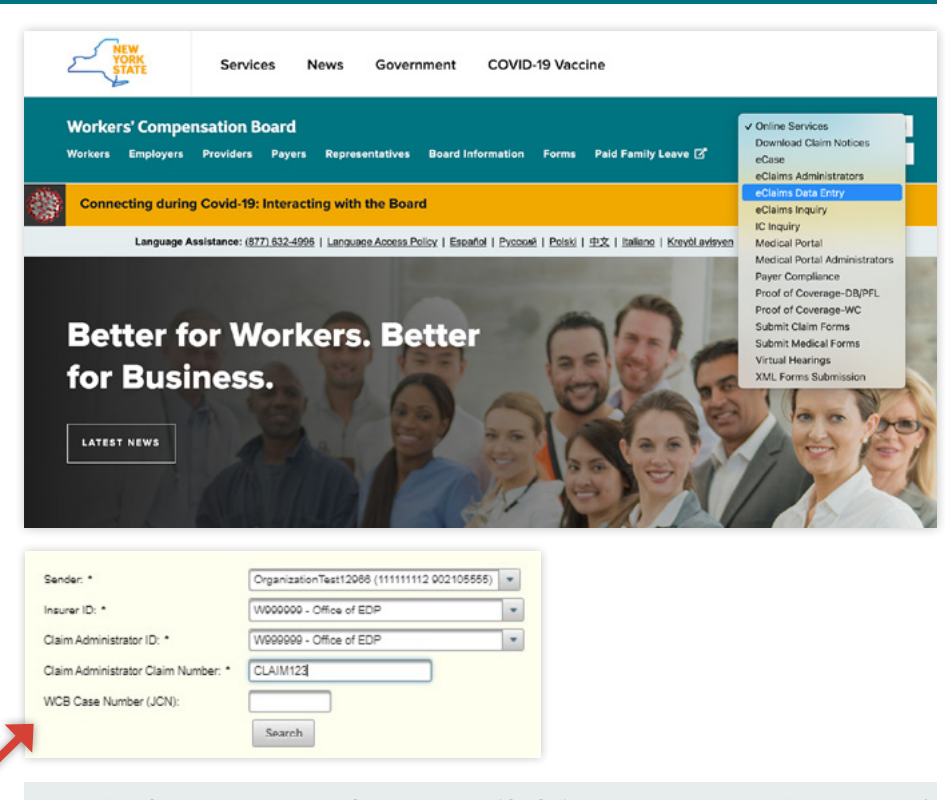

**Note:** The Claim Administrator Claim Number (CACN) must match exactly. For example, if you enter 12-5569 for the CACN on the first transaction, you must include the dash when searching for that case to enter a subsequent transaction. The system will return any accepted transactions matching the claim information entered in the search and determine what types of transactions can be submitted according to sequencing. You can view the PDF versions of the accepted transactions from this list or submit a new transaction.

#### Entering a transaction

- Select the appropriate
   Maintenance Type Code (MTC) from the drop-down list on the Transaction History screen and select the Start Data Entry button. This will bring up the "Transaction Entry" screen.
   Enter the information about the claim and select Submit.
- When entering a FROI and SROI, any variable segment (field that allows more than one entry) will have a "+" symbol in that will allow you to add information to the transaction. Select the "+" to open the data entry pop-up for that field.
- Select the Save button when you have completed entering information.
- Once you have selected Save, users will have the option to add additional rows (up to the maximum for that field), edit existing information using the pencil icon (), or delete a row using the trash can icon ().

|            |                        |            | modellon n                                         | istory                                                                 |                                         |                     |     |
|------------|------------------------|------------|----------------------------------------------------|------------------------------------------------------------------------|-----------------------------------------|---------------------|-----|
| Received   | Maint Type Code        | Processed  | Medium                                             | Status                                                                 | JCN                                     | Claim Admin Claim # | PDF |
| No Transac | tion History was found | • %        |                                                    |                                                                        |                                         |                     |     |
|            | Maintenand             | Start Data | Ent FROI (<br>FROI /<br>FROI /<br>FROI /<br>FROI / | 00 - Origina<br>04 - Denial<br>AQ - Acquir<br>AU - Acquir<br>UR - Upon | al<br>red Clain<br>red/Unall<br>Request | n<br>ocated         |     |

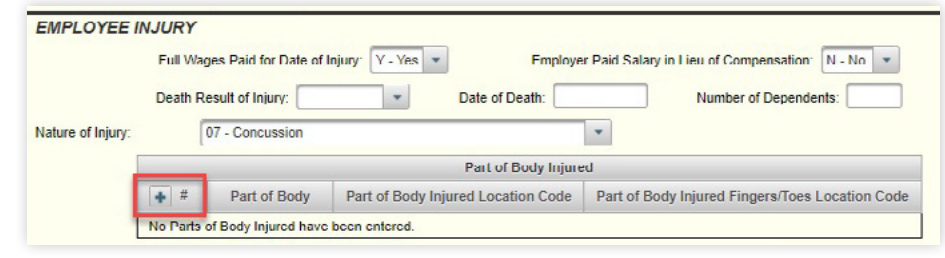

| Part of Body: *                                     | 56 - Foot |
|-----------------------------------------------------|-----------|
| Part of Body Injured Location Code:                 | L - Left  |
| Part of Body Injured Fingers/Toes Location<br>Code: | •         |
|                                                     | Save      |

| Beneti<br>050 - | it Types<br>Temporary Tota | al (Event) |                 |                |               | 1                                    |                           |                                    |                         |                                  |                |
|-----------------|----------------------------|------------|-----------------|----------------|---------------|--------------------------------------|---------------------------|------------------------------------|-------------------------|----------------------------------|----------------|
| +               | Benefit<br>Type<br>Code    | Start Date | Through<br>Date | Claim<br>Weeks | Claim<br>Days | Weekly<br>Gross<br>Effective<br>Date | Weekly<br>Gross<br>Amount | Weekly<br>Net<br>Effective<br>Date | Weekly<br>Net<br>Amount | Benefit<br>Payment<br>Issue Date | Amount<br>Paid |
| 1               | 050                        | 08/01/2021 | 09/01/2021      | 4              | 0             | 08/01/2021                           | \$700.00                  | 08/01/2021                         | \$700.00                | 09/01/2021                       | \$2,800.00     |

# Errors (rejected transactions)

WDE will notify you of a rejected transaction through one or more methods. Based on the MTC being completed, **mandatory** fields are marked required with an asterisk (\*). Some fields are **mandatory conditional** and are only required based on the information submitted.  A red box will display at the top of the screen for a rejected transaction. This box may include messages identifying errors that need to be resolved and a Transaction ID.

Transaction ID: S8232818 Number of Payments: Value is < required by jurisdiction: Number of Payments must be > 0 since SROI-IP/AP/RB.

**2.** A field may be highlighted red. If the error message is not displayed, the user can select the red field to display the error message.

| WORK STATUS                    | Mandatony field not present                                           |
|--------------------------------|-----------------------------------------------------------------------|
| Initial Date Last Day Worked:  | Initial Date Disability Began needed since Claim Type Code is I or L. |
| Initial Date Disability Began: | / / Initial RTW Physica                                               |

(continued on page 3)

**3.** A variable segment row may be highlighted red to notify you of an error. You may select the edit button *of* the highlighted row(s) to review the errors within each variable segment. Similar to non-variable segments, you can then select any red field to display the error message that goes with the selected field.

| Benef      | It Types             | (T )                  |                 |                |               |                                      |                           |                                    |                         |                                  |                | Edit Benefit #1                                                                                                    |
|------------|----------------------|-----------------------|-----------------|----------------|---------------|--------------------------------------|---------------------------|------------------------------------|-------------------------|----------------------------------|----------------|----------------------------------------------------------------------------------------------------|
| 050 -<br># | Benefit<br>Type Code | (Event)<br>Start Date | Through<br>Date | Claim<br>Weeks | Claim<br>Days | Weekly<br>Gross<br>Effective<br>Date | Weekly<br>Gross<br>Amount | Weekly<br>Net<br>Effective<br>Date | Weekly<br>Net<br>Amount | Benefit<br>Payment<br>Issue Date | Amount<br>Paid | Segment Type: * Event • Benefit Type: * 050 - Temporary Total Start De . Mandatory field not present Cross Weekly Amount Effective Date needed when Ben Type Code not 2405/cor caft Of C exist                                                   |
| 1<br>1     | 050                  | 08/01/2021            | 09/01/2021      | 4              | 0             |                                      | \$700.00                  |                                    | \$700.00                | 09/01/2021                       | \$2,000.00     | Weekly Gross Effective Date:         //         Weekly Gross Amount:           Wieekly Net Effective Date:         Wieekly Net Amount:         Wieekly Net Amount:           Benefit Payment Issue Date:         03/01/2021         Amount Paid: |

If you are having difficulty after reviewing errors, you may contact the eClaims team. When contacting eClaims@ wcb.ny.gov regarding any errors with a transaction in WDE, you must include as much information as possible regarding the issue and a screenshot of the error(s).

### FROI/SROI-02 Change transactions

When you add (A), update (U), remove (R), or delete (D) information on the FROI/SROI-02, WDE will automatically detect the change and present you with a confirmation message that includes the Data Element and Reportable Change Code. If the information appears correct, you may select **Continue**. If any errors are returned on the 02 Change transaction, you may be presented with an error message that contains "Data Elements missing in Change Variable Segment." This error means there are other data elements missing on the transaction. You will need to review the NY **Requirement Tables – EDI R3.1** page to determine the missing field(s).

In the example below, DN0068 (Initial RTW Date) was added to the FROI-02 and returned an error that data elements were missing. The Population Restriction (found on the Edit Matrix – Population Restrictions tab) for 02 Change, pictured below, requires that DN0403 (Initial RTW Type Code) and DN0404 (Initial RTW Physical Restrictions Indicator) be populated on the 02 Change transaction if DN0068 (Initial RTW Date) is present. Once you populate the additional required fields and resubmit the transaction, it should now be accepted successfully.

| e Reportable Code | WORK S       | TATUS             |                                                                                                    |
|-------------------|--------------|-------------------|----------------------------------------------------------------------------------------------------|
|                   | Initial Date | Last Day Worked:  | Initial DTW Type Cpde                                                                                                    |
|                   | Initial Date | Disability Began: | Invalid data relationship     Initial RTW Date E)Data Elements missing in Change Variable Segment.     IR                                                                                                    |
|                   | Initial RTW  | Date:             | 08/02/2021 Initial RTW With Same                                                                                                    |
| Entry             |              |                   |                                                                                                    |
|                   | 0068 02      | Initial RTW Date  | E) If UNUDES (initial K1 W Date) is present<br>and DN0041 (Date Claim Administrator had Knowledge of the Injury) >= 1/1/08<br>and the latest value of any of the following DNs have a blank or null value.<br>DN0403 (initial RTW Type Code)<br>DN0404 (initial RTW Physical Restrictions Indicator) FROI-ONLY |
|                   |              |                   | Then all of the DNs listed above that have a latest value of blank or null must be included in the Change Variable Segment and must                                                                                                    |

## Accepted transactions

Once you have corrected all of the errors, if any, the transaction is successfully saved. The confirmation screen will provide a "confirmation number" along with the "WCB Case Number (JCN)."

| Click here to download a copy        | of this eClaims submission which can be used to mail to parties as indicated in the NY F |
|--------------------------------------|------------------------------------------------------------------------------------------|
| onder <u>mere</u> to download a copy |                                                                                          |
|                                      | Continue                                                                                 |

Transaction saved successfully

and an and a Marine and

 Changed Elements

 Data Flement/Segment
 Change Reportable Code

 0020 - Policy Number Identifier
 U

 0062 - Wage
 R

 0068 - Initial RTW Date
 A

 0279 - Number of Witnesses
 D

 Continue
 Return to Data Entry

### Claims EDI R3.1 – Web Data Entry

A link is provided for you to download a PDF *Transaction Report* or *Servable Document*. This document can be used to mail to the parties of interest as indicated on the NYS R3.1 Event Table.

If you need to retrieve the document after leaving the confirmation screen, the document is available in eCase the following day, or it can be retrieved immediately by using the **Transaction Search** screen within WDE.

|            | Claim Administrator Clai  | im Number. | CLAIM123 |                      |          |                     |     |
|------------|---------------------------|------------|----------|----------------------|----------|---------------------|-----|
|            | WCB Case Number (JC       | N):        |          |                      |          |                     |     |
|            |                           |            | Iransac  | tion History         |          |                     |     |
| Received   | Maint Type Code           | Processed  | Medium   | Status               | JCN      | Claim Admin Claim # | PDF |
|            | CDOLUD Initial Devent     | 4410410004 | 14/50    | Transfer Brended     | 00770440 | 01.010.000          | -   |
| 11/04/2021 | SRUI IP - Initial Payment | 11/04/2021 | WEB      | Transaction Accepted | G2//8146 | GLAIM123            | 74  |

Sample versions of the R3.1 Transaction Reports and information regarding servable documents may be found on the in the eClaims section of the Board's **website**.

### Tips

Select any **field name** for a definition. When your mouse hovers over the field, the field will be underlined.

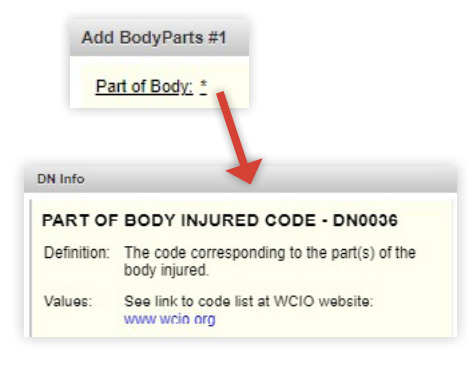

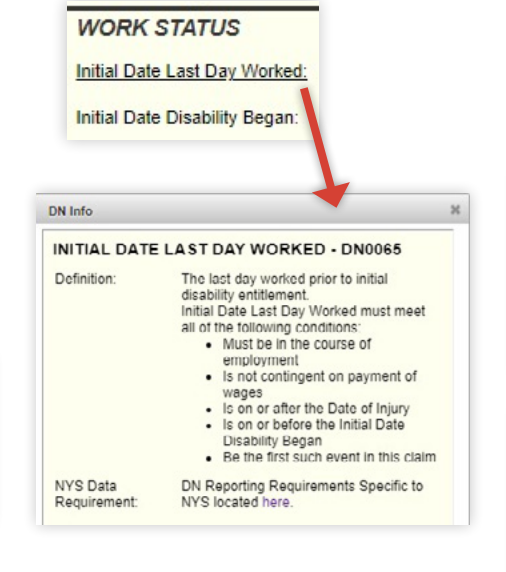

Any drop-down list that contains more than 10 entries includes a filter box. Typing into the filter box will reduce the number of entries displayed and reduce scrolling.

| Part of Body: *                                                                                                    |                                                                                                    |     |
|----------------------------------------------------------------------------------------------------|----------------------------------------------------------------------------------------------------|-----|
| Part of Body Injured Location Code:                                                                                               | P                                                                                                    |     |
| Part of Body Injured Fingers/Toes Location                                                                                        |                                                                                                    |     |
| Code                                                                                                    | 10 - Multiple Head Injury                                                                                                    | - 1 |
|                                                                                                    | 11 - Skull                                                                                                    |     |
|                                                                                                    | 12 - Brain                                                                                                    |     |
|                                                                                                    | 13 - Ear(s)                                                                                                    |     |
| Parts of Body Injured have been entered.                                                                                          | 14 - Eye(s)                                                                                                    |     |
|                                                                                                    | 15 - Nose                                                                                                    |     |
|                                                                                                    |                                                                                                    |     |
| dd BodyParts #1                                                                                                    | 12 7440                                                                                                    |     |
| dd BodyParts #1<br>Part of Body: *                                                                                                | 10 7440                                                                                                    |     |
| ad BodyParts #1<br>Part of Body: *<br>Part of Body: Injured Location Code:                                                        | 12 Tun                                                                                                    | •   |
| id BodyParts at<br>Part of Body: *<br>Part of Body Injured Location Code:<br>Part of Body Injured Fengers/Toes Location<br>Code:  | 12 Tank                                                                                                    | ] • |
| dd Body/Perts #1<br>Part of Body: *<br>Part of Body Injured Location Code:<br>Part of Body Injured Pingers/Toes Location<br>Code: | 12 Team                                                                                                    | •   |
| ad BodyPerts #1<br>Part of Body *<br>Part of Body Injured Location Code<br>Part of Body Injured Fingers/Toes Location<br>Code     | 12 Team                                                                                                    | cel |
| dd BodyParts #1<br>Pat of Body: *<br>Pat of Body: Pagend Location Code:<br>Pat of Body Injured Fingers/Toes Location<br>Code:     | 12 Team                                                                                                    | cel |
| dd BodyParts #1<br>Part of Body: *<br>Part of Body Injured Location Code:<br>Part of Body Injured Fingers/Toes Location<br>Code:  | 12 Team<br>( ) Soft Tasue of the head<br>19 - Facial Bones<br>23 - Soft Tasue neck (not laryns or trachea)<br>36 - Figur(s) other than thumb | cel |

### Timeout

You will be timed out after <u>60 minutes</u> of inactivity. You will also need to re-authenticate after <u>10 hours</u> of activity. If you're using the same browser and are signed in to another NY.gov application with a shorter timeout, the shorter timeout will prevail. Once timed out, the NY.gov login screen will be displayed, and you will need to re-enter your NY.gov ID username and password.

twitter.com/NYSWorkersComp

### Questions

Questions regarding eClaims or WDE may be directed to eClaims@wcb.ny.gov. If you are contacting the eClaims team regarding any errors with a transaction in WDE, you must include as much information as possible regarding the issue and a screenshot of the error(s).

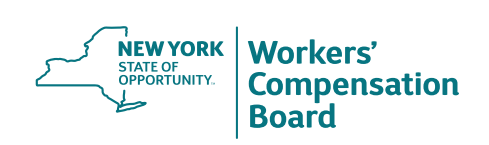

f facebook.com/NYSWCB

youtube.com/newyorkstateworkerscompensationboard

instagram.com/nysworkerscompboard
 Sign up for WCB Notifications at: wcb.ny.gov/Notify